音声付 PowerPoint データの作成について

1) 対応バージョン

PowerPoint の対応バージョンは以下の通りです。

Windows: 2010 / 2013 / 2016 / 2019 (推奨)

※2019 が作成や修正が容易であるため、推奨いたします。また、スペックの低い PC をご使用された場合、ポインターが上手く表示されなかったり、音声が途切れたりす ることがあります。できるだけスペックの高い PC をご使用ください。

Macintosh: 2016 / 2019

- ※Macintosh 版 PowerPoint はレイアウトが崩れる可能性があります。Windows 版 PowerPoint でレイアウトを確認し保存しなおしてからご登録していただくことを 推奨いたします。
- 2) スライド作成の注意点
  - ①スライドサイズは、標準(4:3)(推奨)、ワイド画面(16:9)のどちらでも対応可 能です。
  - ②スライドに制限はございません。
  - 登録できる容量は 1.0GB 以内 (PowerPoint ファイルと動画の合計) です。
  - ③事前にご案内をしております、発表時間にてご作成ください。
  - ④こちらのスライドには動画を挿入することができます。
    - (「3)動画挿入の方法」参照)
  - ⑤PowerPoint の「画面切り替えアニメーション」「ページ内アニメーション」「発表者 ツール・ノート」は使用できません。
  - ⑥使用できるフォント:OS 標準フォントをご使用ください。
  - 【日本語】MS ゴシック、MSP ゴシック、MS 明朝、MSP 明朝、メイリオ、游ゴシ ック、游明朝
  - 【英語】Times New Roman, Arial, Arial Black, Arial Narrow, Century, Century Gothic, Courier, Courier New, Georgia
    - ※Mac の Osaka フォントは文字ずれ・文字化けする場合がありますので注意してください。
  - ⑦ファイルの保存について
    - 「非表示スライド」に設定されているスライドをご使用にならない場合は削除して

ください。

・保存する際にパスワードをかけないようにしてください。

※Web 開催期間中、発表スライドはダウンロードできないよう設定いたしますが、 「スマートフォンでの撮影」や「PC のスクリーンショット」を防ぐことはできな いことをご了承いただき、発表スライドの内容にはご配慮くださいますようお願 いいたします。

個人情報、著作権侵害(他人の絵や図、写真等の使用)などに十分に注意して、発 表者の責任において作成してください。

発生したトラブルに関して、学会では責任を負いかねますのでよろしくお願いい たします。

- 3) 動画挿入の方法
  - ①動画は次の形式で保存してください。

.mp4(推奨)/.wmv/.mov/.avi/.mpg/.mpeg

- ②「挿入」→「ビデオ (アニメ)」→「ファイルからビデオ (ムービー)」を選択。
- ③動画ファイルを選択。
- ④「挿入」をクリック。(「ファイルリンク)は選択しないようにしてください。Mac 版の PowerPoint の場合は「ファイルへのリンクのチェックを必ず外してください。」
   ⑤「スライドショー」で最後までスムーズに再生できるか確認してください。
- ⑥再生を確認後に名前を付けて保存してください。
- 4) 音声付スライドの作成方法(Windows10 PowerPoint2019)
  - ①お使いのパソコンにマイクが内蔵もしくは接続されていることを確認してください。 マイクの確認(Windows10)
  - 「スタート」→「設定」→「システム」→「サウンド」と進み、入力デバイスが登録さ れていることを確認。

「マイクのテスト」で反応することを確認。

※音声が二重に記録されることがあるため、イヤホンマイクを使用することを推奨します。

| ← 設定              |                                                                                                    |
|-------------------|----------------------------------------------------------------------------------------------------|
| 命 市-ム             | サウンド                                                                                               |
| 設定の検索 、 2         | スピーカー (Realtek(R) Audio) V                                                                         |
| эл <del>т</del> ь | アプリによっては、ここで選択したものとは異なるサウンド デバイスを使用するように設<br>定されている場合があります。サウンドの詳細オブションでアプリの音量とデバイスを<br>カスタマイズします。 |
| □ ティスフレ1          | マスター音量                                                                                             |
| ゆゆ サウンド           | <ul> <li>(1) 50</li> <li>(1) トラブルショーティング</li> </ul>                                                |
| □ 通知とアクション        | サウンドデバイスを管理する                                                                                      |
| ♪ 集中モード           |                                                                                                    |
| ① 電源とスリーブ         | 入力                                                                                                 |
| 📼 記憶域             | マイク (Realtek(R) Audio)                                                                             |
| P タブレット モード       | アプリによっては、ここで選択したものとは異なるサウンド デバイスを使用するように設定されている場合があります。サウンドの詳細オプションでアプリの音量とデバイスを                   |
| 当i マルチタスク         | カスタマイスします。<br>デバイスのプロパティ                                                                           |
| この PC へのプロジェクション  | マイクのテスト                                                                                            |
| ※ 共有エクスペリエンス      | Ū                                                                                                  |
| 印 クリップボード         | ▲ トラブルシューティング                                                                                      |

②周囲の音が入らないようにご注意ください。

③発表スライドを開き、「スライドショー」→「スライドショーの記録」→「先頭から 記録」の順にクリックしてください。

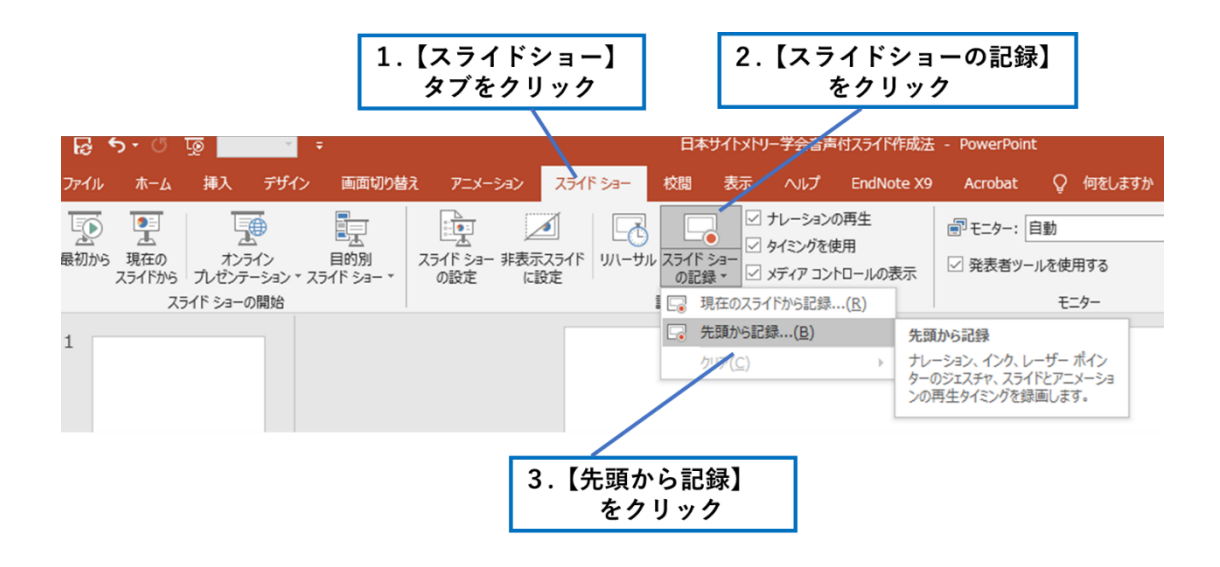

④画面左上の「記録」をクリックするとカウントダウン(3秒)が始まり、その後録音 が開始されます。Windows10 PowerPoint2016 以前のバージョンの場合記録の開始 を押した直後に録音が開始されます。

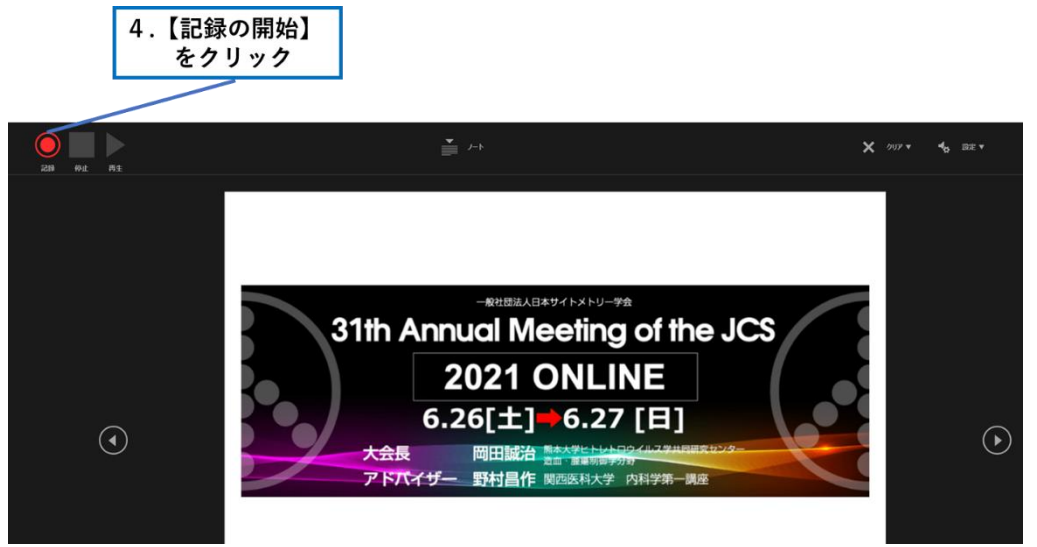

Windows10 PowerPoint 2019

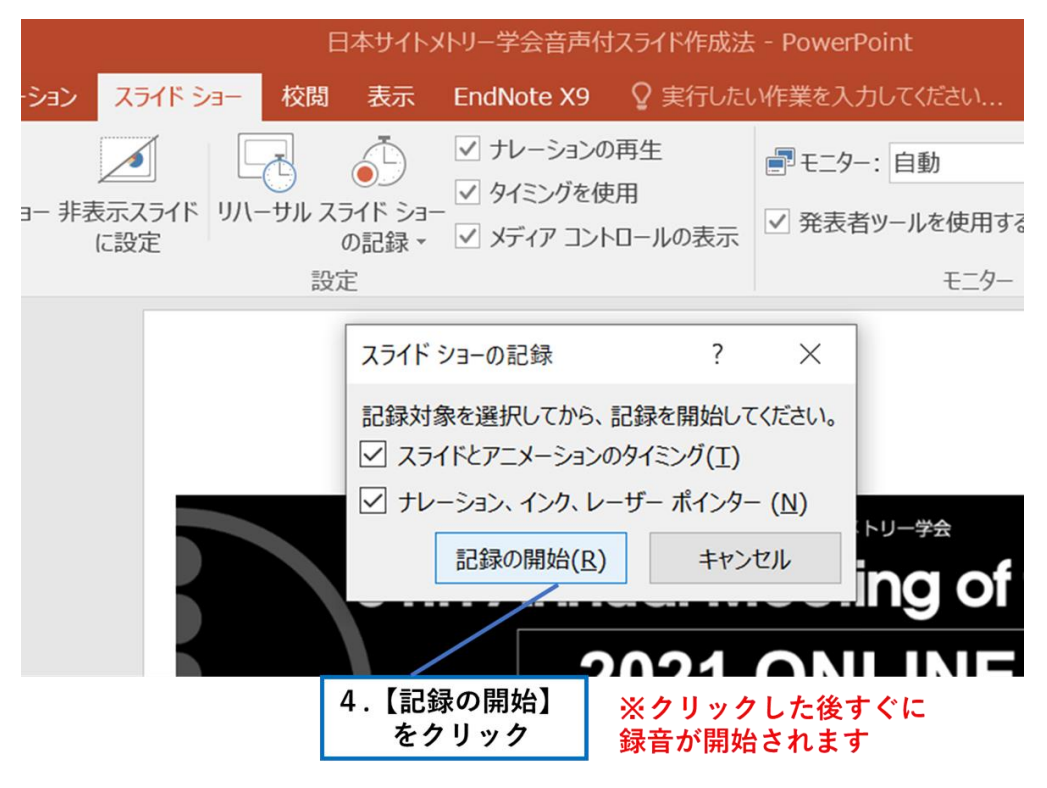

Windows10 PowerPoint 2016 以前のバージョン

⑤記録中にスライドを進めていくとページごとに録音されます。

⑥録音後、スライドショーを開始すると音声を確認することができます。

⑦特定のページのみ修正する場合

Windows10 PowerPoint 2019

修正したいスライドページを表示した状態で、「スライドショー」→「スライドシ ョーの記録」→「現在のスライドから記録」の順にクリックしてください。

Windows10 PowerPoint 2016 以前のバージョン

修正したいスライドページを一番最後のページに移動させ、「スライドショー」→ 「スライドショーの記録」→「現在のスライドから記録」の順にクリックしてくだ さい。修正したスライドページは元の場所に戻してください。

⑧すべての作業が完了したら「保存」をクリックしてください。

5) 音声付スライドの作成方法(Macintosh PowerPoint 2011/2016 / 2019)

①お使いのパソコンにマイクが内蔵もしくは接続されていることを確認してください。

マイクの確認 (Macintosh)

「システム環境」→「サウンド」→「入力」と進み、入力デバイスが登録されているこ とを確認。

「選択した機器の設定」で反応することを確認。

※音声が二重に記録されることがあるため、イヤホンマイクを使用することを推奨し ます。

②周囲の音が入らないようにご注意ください。

③発表スライドを開き、「スライドショー」→「スライドショーの記録」の順にクリック してください。

④スライドショーを終え、左上の「スライドショーの終了」をクリックすると「今回のタイミングで保存しますか?」と聞いてきますので「はい」をクリックしてください。
 ⑤録音後、スライドショーを開始すると音声を確認することができます。

⑥特定のページのみ修正する場合は、修正したいスライドページを表示した状態で、「ス ライドショー」→「スライドショーの記録」→「現在のスライドから記録」の順にクリ ックしてください。

⑦すべての作業が完了したら「保存」をクリックしてください。

6) 利益相反 (conflict of interest) について

本総会で発表・講演を行う筆頭発表者は、COI 開示スライド例を参考にして、スライド の最初に(または演題・発表者などを紹介するスライドの次に)、COI 状態を開示くださ い。 詳細は下記をご確認ください。 https://www.cytometry.jp/meeting/meeting/meeting/

お問い合わせ

第31回 日本サイトメトリー学会学術集会事務局

熊本大学ヒトレトロウイルス学共同研究センター 造血・腫瘍制御学分野

担当:刈谷龍昇、寺本路子

〒860-0811 熊本県熊本市中央区本荘 2-2-1

TEL:096-373-6522 FAX:096-373-6523

E-mail: okadas@quool.co.jp